存储系统 存储配置 杨策麟 2017-12-11 发表

如何确定CF3320或者StoreVirtual 3200中管理器配置情况,并启用和停止管理器的情况 在一次意外的操作,关闭了管理器(manager),导致卷不可用,怎么去查看这些信息。 并且如何启用和停止管理器的操作

- 1- 首先登陆设备的管理控制台
- 2- 查看管理器的配置情况,步骤: StoreVirtual > 设置 > 管理器状态

Notes: 1代表点击"StoreVirtual"的信息

2代表点击"设置"后,找到管理器状态的信息 3代表点击"管理器状态"之后的信息,并可以看到目前管理器的配置情况

| 常规             | 存储                   |                      | 系统    | 安全            |        | 其他    |                |            |
|----------------|----------------------|----------------------|-------|---------------|--------|-------|----------------|------------|
| 仪表板            | 卷                    |                      | 存储系统  | 用户            |        | 设置    |                |            |
| 站点             | 快照                   |                      | 存储控制器 | 用户组           |        | 软件更新  |                |            |
| 任务             | 服务器                  |                      | 机箱    |               |        | 支持    |                |            |
| 事件             | 服务器群                 | 集                    | 磁盘    |               |        |       |                |            |
| 主动警报           | 存储池                  |                      |       | 1             |        |       |                |            |
| <b>達理器状态</b> > | •                    |                      |       |               |        |       |                |            |
| 调管理器           | 理器 SV3200-8B2416-SC1 |                      |       |               |        |       |                |            |
| 已配置的管理器 2      |                      |                      |       |               |        |       |                |            |
| 步步             | 2                    |                      |       | 2             |        |       |                |            |
| 上が一個な工用用品      | _<br>                |                      |       |               |        |       |                |            |
| 的本目生命          | 76                   |                      |       |               | لي     |       |                |            |
| StoreVirtual ~ |                      |                      |       |               |        |       |                |            |
| <设置 管理器制       | 态                    |                      |       |               |        |       |                |            |
| 管理器状态          |                      |                      |       |               |        |       |                |            |
| <b>协調管理器</b>   | SV3200-8B2416-SC     | 1                    |       | 3             |        |       |                |            |
| 己配置的管理器        | 2                    |                      |       |               |        |       |                |            |
| 仲裁             | 2                    |                      |       |               |        |       |                |            |
| 时林邑与王帝         | 元                    |                      |       |               |        |       |                |            |
| 管理器            | 管理器                  | 存储控制器                | 存储系统  | IP 地址         | 机型     | 管理器状态 | 软件版本           | 存储池        |
|                | 用规                   | SV3200-862416<br>SC1 |       | 10.12.172.150 | SV3200 | 协调管理器 | 13.6.00.0241.0 | 5V3200P00I |
|                | 400 170              | S1/2200 0D2066       |       | 10 12 172 149 | SV3200 | 正常    | 13.6.00.0241.0 | SV3200Pool |

3- 如何启用管理器,在StoreVirtual > 存储控制器 > 操作,点击启用管理器,参考下图:

| StoreVirtual > 《 搜索 Svi20046 🗳 👗 🖉 名                                                                                                    |                                    |                    |                                                                                           |                  |  |  |  |  |  |  |  |  |  |
|----------------------------------------------------------------------------------------------------|------------------------------------|--------------------|-------------------------------------------------------------------------------------------|------------------|--|--|--|--|--|--|--|--|--|
| マ 存储控制器 2 所有状态 -                                                                                                    |                                    |                    |                                                                                           |                  |  |  |  |  |  |  |  |  |  |
| ■ III ② SV3200-                                                                                                    | 3B2866-SC2 概述 ~ >                  |                    |                                                                                           | 操作 ~<br>编辑       |  |  |  |  |  |  |  |  |  |
| <ul> <li></li></ul>                                                                                                    |                                    | 网络>                |                                                                                           | 编辑тсрдр          |  |  |  |  |  |  |  |  |  |
| • SV3200-882416-SC1 13.6.00.0241.0 0                                                                                                    |                                    |                    |                                                                                           | Ping             |  |  |  |  |  |  |  |  |  |
| SV3200-882866-SC2 13.6.00.0241.0     SV3200-882866-SC2 13.6.00.0241.0     SV3200-882866-SC2 13.6.00.0241.0     SV3200-882866-SC2 13.6.00.0241.0     SV3200-882866-SC2 13.6.00.0241.0     SV3200-882866-SC2 13.6.00.0241.0     SV3200-882866-SC2 13.6.00.0241.0 |                                    | 16-1 IP 地址:<br>模式: | 0.000<br>已蒸用                                                                              | 创建绑定             |  |  |  |  |  |  |  |  |  |
| 900<br>7544-540                                                                                                    | BERNOLS, FIRITEWOLK, FROMULA, I.S. | MAC:<br>逻辑实际:      | ethol Auto, Auto Duplex,<br>금국권<br>이오요전<br>근상所用<br>enhl<br>Soerd Auto, Auto Duplex,<br>日司 | 编辑绑定             |  |  |  |  |  |  |  |  |  |
| 17900/000                                                                                                    | 正常                                 | 速度/双工              |                                                                                           | 删除拼定             |  |  |  |  |  |  |  |  |  |
| 查找                                                                                                    | 總灭                                 | 流量类型               |                                                                                           | 编辑路由             |  |  |  |  |  |  |  |  |  |
| StoreVirtual OS ve                                                                                                    | sion 13.6.00.0241.0                | 1G-2 IP 她扯:        |                                                                                           | 编辑流量类型           |  |  |  |  |  |  |  |  |  |
| 最新修补程序                                                                                                    | 无                                  | 機式:<br>MAC:        |                                                                                           | 重技               |  |  |  |  |  |  |  |  |  |
|                                                                                                    |                                    | 運搬名称:<br>速度/07-    |                                                                                           | 1910 HE 35       |  |  |  |  |  |  |  |  |  |
|                                                                                                    |                                    | 流量控制               |                                                                                           | P SATE DE ARTE   |  |  |  |  |  |  |  |  |  |
|                                                                                                    |                                    | MUMT in Mith       | 1010/00/00                                                                                | (自己) 15 (正) 26   |  |  |  |  |  |  |  |  |  |
|                                                                                                    |                                    | 模式                 | 静态                                                                                        | 19年前月1日          |  |  |  |  |  |  |  |  |  |
|                                                                                                    |                                    | MAC:<br>逻辑名称:      | eth2<br>Speed 1000Mbps, Full Duplex                                                       | 786 90 - 51 - 47 |  |  |  |  |  |  |  |  |  |
|                                                                                                    |                                    | 速度/双工              |                                                                                           |                  |  |  |  |  |  |  |  |  |  |
|                                                                                                    |                                    | 流量类型               | 177<br>管理                                                                                 |                  |  |  |  |  |  |  |  |  |  |
|                                                                                                    |                                    | bond0 IP 地址:       |                                                                                           |                  |  |  |  |  |  |  |  |  |  |
|                                                                                                    |                                    | ethá MAC:          |                                                                                           |                  |  |  |  |  |  |  |  |  |  |
|                                                                                                    |                                    | 流量类型。<br>御定类型。     | 数据,Remote Copy<br>自活应负载平衡                                                                 |                  |  |  |  |  |  |  |  |  |  |
|                                                                                                    |                                    |                    |                                                                                           |                  |  |  |  |  |  |  |  |  |  |

4- 如何停止管理器,在StoreVirtual > 存储控制器 > 操作,点击停止管理器,参考下图

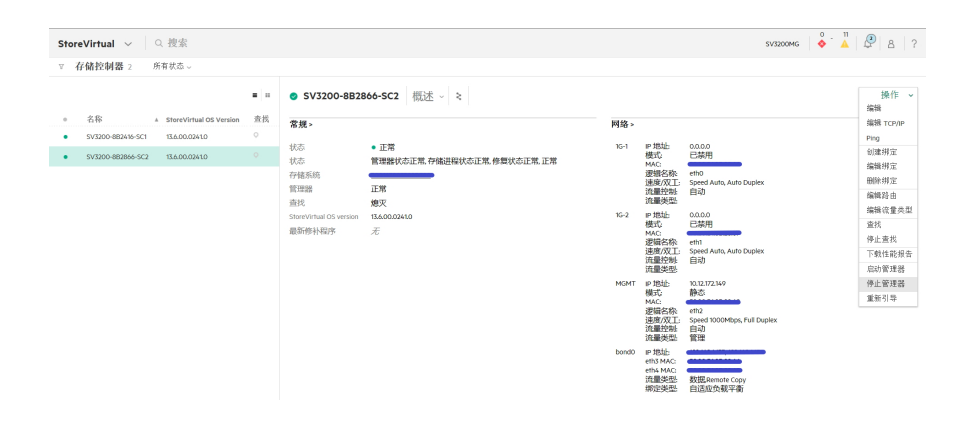

在配置一个管理组的时候,一定要配置管理器。并配置官方建议的管理器数量和要求。如果是管理器的概念和功能,请参考:

管理器概念:在管理组中,管理器在存储控制器上运行,并控制组中所有存储控制器的活动。 管理器的功能

- 控制数据复制。数据复制不是直接发生在数据路径中,也不参与 I/O。
- 管理群集中存储控制器之间的通信。
- 当存储控制器更改状态时, 重新同步数据。
- 当存储控制器联机和脱机时,协调重新配置。
- 其中一个存储控制器上包含有协调管理器。 您可以通过选择存储控制器, 然后查看"常规"部 分中的以下字段来确定协调管理器:
- 状态 显示管理器状态
- 管理器 显示管理器的类型。 协调管理器通常是您登录的存储控制器。